# A Marshal's Guide to Scores-SCA.org

the Illuminated Version

Target Archery Marshals can use Scores-SCA.org to speed up score submissions and reduce paperwork. Designed by Master Jonathas of Atlantia, Scores-SCA.org gives the additional benefit to any Kingdom's archery program of visibility and skill tracking for all archers of any level. It is also used by the Inter Kingdom Archery Competition and the Society Seasonal Archery Competition. After following this guide further questions should go first to your Kingdom Archery representative and then to Master Jonathas.

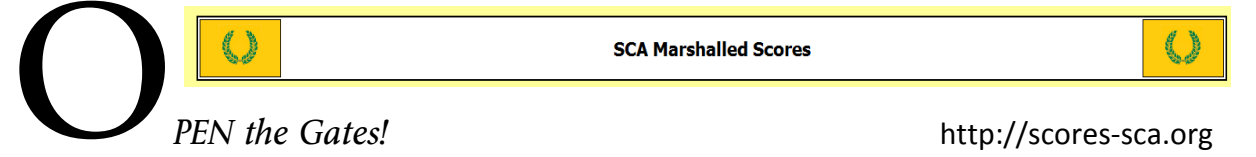

On arrival you will find a column on the left of your screen which gives you options. Go to your **Kingdom**, search for a **Name** or **Local Practice**, see the results of

| Scores Pages                                                                                                    | Seasonal and Inter-Kingdom Challenges or check out merchants                                               |
|----------------------------------------------------------------------------------------------------|----------------------------------------------------------------------------------------------------|
| <ul> <li>Kingdom of Aethelmearc</li> <li>Kingdom of Ansteorra</li> <li>Kingdom of An Tir</li> </ul>                       | sponsored by marshals.                                                                                     |
| <ul> <li>Kingdom of Artemisia</li> <li>Kingdom of Atlantia</li> </ul>                                                     | NAVIGATION                                                                                                 |
| <ul> <li>Kingdom of Eakdormere</li> <li>Kingdom of Gleann Abhann</li> <li>Kingdom of Lochac</li> </ul>                    | Select your Kingdom or Community of Interest, for example<br>– Inter Kingdom Archery Competition, IKAC     |
| Kingdom of the Middle     Kingdom of the Outlands     Kingdom of Trimaris     Kingdom of Trimaris     Kingdom of the West | For return visits you can bookmark a direct link using                                                     |
| Inter Kingdom Archery Competition     Society Seasonal Archery                                                            | the "Easy Address" noted on your Kingdom's home page.<br>example – http://www.scores-sca.org/antir_archery |
| Challenge<br>Thrown Weapons Inter-<br>kingdom Challenge                                                                   |                                                                                                    |

You have crossed the drawbridge!

# From this area ANYONE can peruse a Kingdom's scores posted by a marshal.

Some Kingdoms may differ slightly. (This example uses AnTir's page.)

- Period Royal Rounds (all Period equipment including bow, arrows and special targets)
- Royal Rounds (Longbow, Open -usually Recurve and Crossbow divisions on standard targets)
- York Rounds (a very long walk)
- Senior Youth, Junior Youth and Children

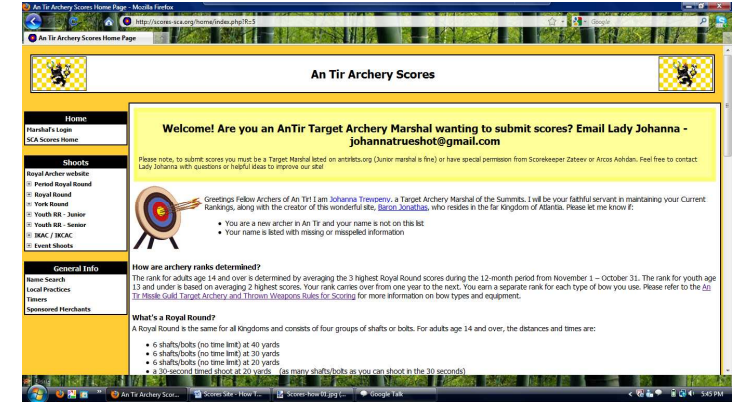

Society Seasonal Archery Challenge (SSAC)

- ... are all posted here.
- IKAC Inter Kingdom Archery Competition and IKCAC - Inter Kingdom Combat Archery Competition

Archers or Visitors can see upcoming shoots and also check times of local practices posted by marshals.

Any Marshal whose Kingdom is using the Scores Site can request the ability to submit scores by contacting their Deputy Earl Marshal or Scorekeeper, listed on the Kingdom's page. Once you have an account proceed to the Marshal's Login in the upper left column of the Home page.

You are well across the courtyard and facing the old oaken boards of the Keep's Door.

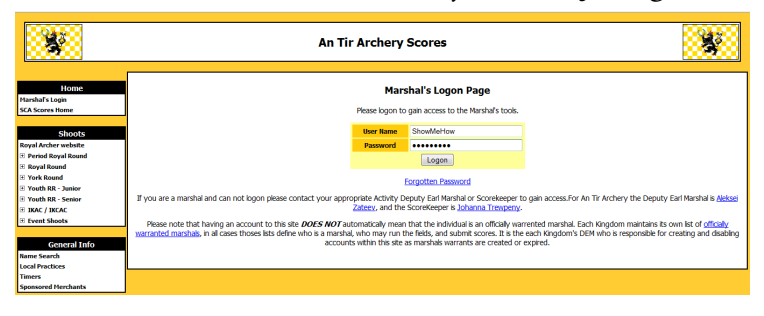

**Type in your Marshal's Login information** sent to you by your Kingdom's representative.

(Bookmarking this page avoids navigating the previous two each time.)

Orders are laid upon you and you must fulfill your mission.

#### Edit your Marshal Info (Left column 'Home' box)

Change password, adjust e-mail option as desired.

(And of course I changed the password on the Test Subject. It occurred to me that one of you might just try using it. Ha! Foiled twas the plot methinks! : )

| <b>\$</b>                                                              |                                                                                   | An Ti                      | r Archery Sco                  | res                                        |                                     | ş                                     |
|------------------------------------------------------------------------|-----------------------------------------------------------------------------------|----------------------------|--------------------------------|--------------------------------------------|-------------------------------------|---------------------------------------|
| Home<br>.og off (ShowMeHow)<br>Edit my Marshal Info<br>SCA Scores Home | This form will allow you to change the inform your password should you forget it. | nation associated with v   | My Ma<br>your Name and Marasha | <b>rshal Info</b><br>I Logon. The email ad | dress in not required only highly   | y recommended as it is used to send y |
| Choote                                                                 |                                                                                   | Mundane Name               | Test Subject                   |                                            |                                     |                                       |
| and Anthen mahrite                                                     |                                                                                   | SCAdian Name               | Oh Eve Sea                     |                                            |                                     |                                       |
| Period Royal Round                                                     |                                                                                   | our dan hunc               | Unicycloca                     | SCAdian Nam                                | e k ontional leave blank if none    |                                       |
| Royal Round                                                            |                                                                                   | Kingdom                    | An Lir 👻                       |                                            |                                     |                                       |
| York Round                                                             |                                                                                   | Local Group                | Adjantum Barony                | -                                          |                                     |                                       |
| Youth RR - Junior                                                      |                                                                                   | Locon Name                 | ShouttoHow                     |                                            |                                     |                                       |
| Youth RR - Senior                                                      |                                                                                   | Logon name                 | Showmentow                     |                                            |                                     |                                       |
| IKAC / IKCAC                                                           |                                                                                   | Password                   | abcotsite                      |                                            |                                     |                                       |
| Event Shoots                                                           |                                                                                   | Email Address              |                                |                                            |                                     |                                       |
|                                                                        |                                                                                   |                            |                                | Email Addres                               | ss is optional, leave blank if none |                                       |
| Tools                                                                  |                                                                                   | Preferred Realm            | SCA                            |                                            |                                     |                                       |
| Marshal Tools                                                          |                                                                                   | Email Scores               | Do not email me ANY s          | cores                                      | -                                   |                                       |
|                                                                        |                                                                                   | <b>Contact Information</b> | Private - Only the DEM         | may view my Contact I                      | info 👻                              |                                       |
| General Info                                                           |                                                                                   |                            | Save                           | Changes                                    |                                     |                                       |
| ame Search                                                             |                                                                                   |                            |                                | -                                          |                                     |                                       |
| ocal Practices                                                         |                                                                                   |                            |                                |                                            |                                     |                                       |

Now you are off to submit scores. Since you are here to marshal you likely have scores from others to submit. Are those persons already in the database? **YOU MUST SEARCH!** (the first time you submit scores for anyone.) If you find duplicates or misinformation please alert us. Marshal Tools ---> Name ---> Find.

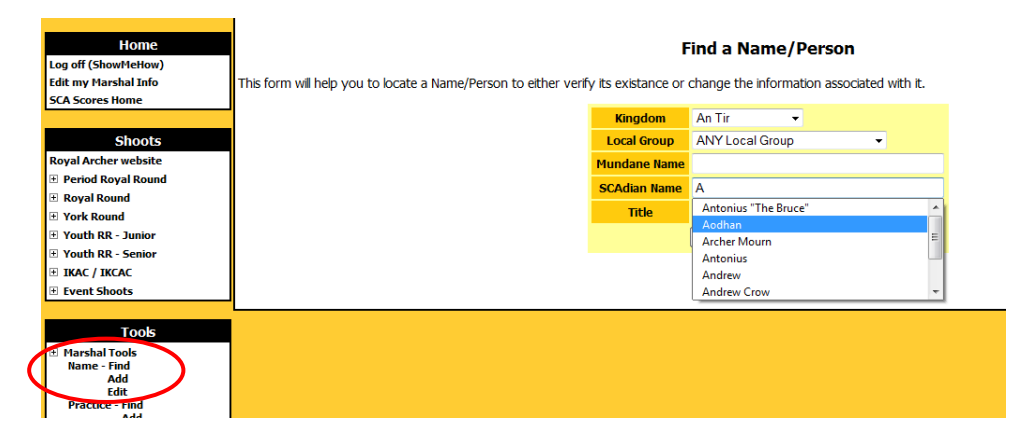

A quick search may not turn up the person you are looking for. Try local groups and the first few letters of their Mundane name, if the SCA name you know them by doesn't find them. If you Cannot find them after a thorough search then you may ADD them to the system. (Marshal tools --> Name - Add)

# You view the lands through narrow window slits in the protective stone walls and search for a glimpse of one particular archer.

Adding a **New Person** to the system is simplicity itself, but they will appreciate your attention to detail when they check their scores, so make sure of your spelling and put them in their proper local group. At this point you should add them to any "shoots" you have scores for. ONLY add them to shoots they participate in.

| Home                         | Add a New Person                                                                                                    |                                 |
|------------------------------|----------------------------------------------------------------------------------------------------|---------------------------------|
| og off (Trewpeny)            |                                                                                                    |                                 |
| dit my Marshal Info          | Before adding a new Name to the system, please be sure to use the Name Search to verify that they are not already in the system. Once you know the                            | hey are not, use the form below |
| CA Scores Home               | add a new person. The Mundane Name, Kingdom and Local Groups are all required. The SCAdian name is optional but nice to have, this does not nee<br>they company and hus fina. | d to be a registered name, what |
|                              | tiev connonity go by B me.                                                                                                    |                                 |
| Shoots                       | NOTE: Please do NOT enter titles or awards into the SCAdian name, only the individuals choosen name.                                                                          |                                 |
| yal Archer website           |                                                                                                    |                                 |
| Period Royal Round           | Mundane Name Test Subject                                                                                                    |                                 |
| Royal Round                  | SCAdian Name Oh Eye Sea                                                                                                    |                                 |
| York Round                   | SCAdian is optional, leave blank if none                                                                                                    |                                 |
| Youth RR - Junior            | Title                                                                                                    |                                 |
| Youth RR - Senior            | Title should be officially granted titles only                                                                                                    |                                 |
| IKAC / IKCAC                 | Kingdom An Tir                                                                                                    |                                 |
| Event Shoots                 | Local Group Adjacture Barony                                                                                                    |                                 |
|                              |                                                                                                    |                                 |
| 10015                        | Additional Info                                                                                                    |                                 |
| Marshal Tools<br>Name - Find | Email Address thatmakessense@omail.com (orthorn)                                                                                                    |                                 |
| Add                          |                                                                                                    |                                 |
| Edit<br>Practice Final       | Shoots                                                                                                    |                                 |
| Add                          | Check the boxes of any shoots you wish to add this person to at the same time                                                                                                 |                                 |
| Edit<br>Merchant - Find      | Period Royal Round2010 Period Season                                                                                                    |                                 |
| Add                          | Royal Round V-2010 Modern Season                                                                                                    |                                 |
| Edit<br>Event Shoots - Find  | Vork Round 2010 Sassa                                                                                                    |                                 |
| Add                          |                                                                                                    |                                 |
| Timers                       |                                                                                                    |                                 |
| Marshal FAQ                  | YOUTH KK - Senior 🗠 -2010 Senior Season                                                                                                    |                                 |
| Scorekeeper Tools            | Add Person                                                                                                    |                                 |
| DEM Tools                    |                                                                                                    |                                 |

A dust cloud follows the group of riders up the road toward the castle. Who are they and what news do they bear?

Click on the "Shoot" (left column) for which you plan to submit a score today. (example: Royal Round --> 2012 Season --> Submit Score)

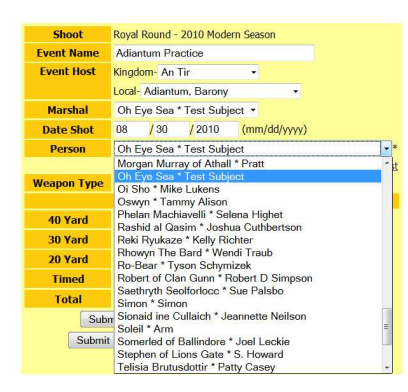

NOTE: Check FIRST that ALL the archers you have scores for will appear in your 'select a person' drop down list. Most of the information typed into the submit score page will vanish when you navigate to the search page so Check BEFORE you enter all the preceding information, it saves re-entering the data.

The list of 'visible' people resets each year so that the list only has people who are currently shooting visible, not every single person who shot sometime in the last 5 years, so **you will need to do this particular step each year for the new season.** 

If you know they are in the system yet you do not find the name in your drop down list, click "make the person appear". You can make multiple people appear at the same time. (Use the Local Group search)

Follow the instructions there to make anyone *already in the system* visible so that you can submit a score for them. You cannot add people to the system from this area. For that, back up to (Marshal Tools --> Name - Add)

## Quickly to the hall, the gong has sounded, hasten your steps or you will be the last to arrive!

| Shoot       | Royal Round - 2010 Modern Season              |
|-------------|-----------------------------------------------|
| Event Name  | Adiantum Practice                             |
| Event Host  | Kingdom- An Tir 🔹                             |
|             | Local- Adiantum, Barony 🔹                     |
| Marshal     | Oh Eye Sea * Test Subject 👻                   |
| Date Shot   | 08 / 30 / 2010 (mm/dd/yyyy)                   |
| Person      | Oh Eye Sea * Test Subject 🔹 *                 |
|             | * Make the person appear in the list          |
| Weapon Type | Longbow 👻                                     |
|             | Ends                                          |
| 40 Yard     | 1                                             |
| 30 Yard     | 2                                             |
| 20 Yard     | 3                                             |
| Timed       | 4                                             |
| Total       | 10                                            |
| Subi        | mit Score and add another for the SAME person |
| Submit      | Score then add another for a DIFFERENT person |
|             | Submit Score and go to Verify Scores          |

Use the drop down boxes to verify your work AFTER double checking your scores. Then click the Submit button to send them up the chain.

If VERIFY does not appear you may have to 'Deny' a lower score for the same day and person then press Submit to erase it this will delete the score entirely and not send it further. After filling in the boxes with the proper information click inside the Total box and check that it agrees with your figures. Once you have double checked that all the numbers are in order and agree with your field score sheet, you have three options.

Select the proper course!

Once finished, the score is now in the system, but you must VERIFY each of the scores for them to be sent on to the Scorekeeper for approval.

| Previous Shoots                     | 8/26/10                     | )                      |             |           |                      |            |                               |
|-------------------------------------|-----------------------------|------------------------|-------------|-----------|----------------------|------------|-------------------------------|
| fork Round                          |                             |                        |             |           |                      |            | Total -                       |
| fouth RR - Junior                   | Scadian                     | Mundane                | Group       | Weapon    | Event                | Date       | Average                       |
| outh RR - Senior                    | 40 Yard                     | 30 Yard                | 20 Yard     | Timed     |                      |            | Verify                        |
| KAC / IKCAC                         |                             |                        |             |           |                      | 20         |                               |
| ivent Shoots                        | <u>Oh Eye</u><br><u>Sea</u> | <u>Test</u><br>Subject | Adiantum    | Longbow   | Adiantum<br>Practice | <u>Aug</u> | T=10 -<br>A=n/a - <u>Edit</u> |
| Tools                               | 1                           | 2                      | 3           | 4         |                      |            | Verified -                    |
| icores to Verify (1)                | Roy                         | al Round               | - 2010 M    | odern Sea | son Scor             | es Ve      | rification Page               |
| Marshal Tools<br>Name - Find<br>Add | View                        | scores you             | ı've verifi | ed but th | e Scorek             | eeper      | Submit has not acted          |
| Edit<br>Practice - Find             |                             |                        |             |           |                      |            | <u>on.</u>                    |

Until only one score for each person/day is in the list, 'Verify' will not appear as an option.

NOTE: You can edit scores until the Scorekeeper approves them. If you spot something wrong after it is approved contact your Kingdom's representative.

### A mighty force is gathering in the Kingdom, Archers all to their places! Your efforts are rewarded and a posting given you. For Glory, For Honor, For the Dream!

Now you should see the page reading - - **1** scores were updated SUCCESSFULLY. The score will also have disappeared from the Verify scores page. This means your work has been sent along to those who approve scores and will in short time be visible. If your e-mail is set to receive word you will be notified when they are approved. (That's in Edit my Marshal Info) Once approved, they are sent to the Deputy Earl Marshal assigned by your Kingdom and become visible on the site. Averages update at 2AM Pacific time.

|                                                     |                                                            |                                                             | An Tir Arche                                                 | ery Scores                                                |                                            |                                                      |                                                                                          |
|-----------------------------------------------------|------------------------------------------------------------|-------------------------------------------------------------|--------------------------------------------------------------|-----------------------------------------------------------|--------------------------------------------|------------------------------------------------------|------------------------------------------------------------------------------------------|
| Homo                                                |                                                            |                                                             | 1 scores                                                     | were updated SU(                                          | CESSFULLY.                                 |                                                      |                                                                                          |
| Log off (ShowMeHow)                                 |                                                            |                                                             | 1240 - 1400 - 140                                            | 1000 1010 100000 MBN                                      | 1 (2000) (2000) (2000)                     |                                                      |                                                                                          |
| Edit my Marshal Info                                |                                                            |                                                             | Verify scores from                                           | the Royal Round                                           | - 2010 Modern                              | Season                                               |                                                                                          |
| SCA Scores Home                                     | Review each of these score:<br>"Verified" in the drop down | s that have been entered by<br>box next to them. The "Verif | you, if something is incorre<br>y" option will not appear if | ct with a score click on th<br>all of the scores you have | e Score's Total to e<br>for a given Name w | dit the score and corre<br>vill put that person over | ct it, otherwise if each score is correct select<br>the allowable number of scores to be |
| Shoots                                              | submitted for a given date v                               | vith each Weapon Type (this                                 | count includes scores alrea                                  | ady Approved, or Verified                                 | , or waiting for you t                     | to Verify). If this happe                            | ns you will need to deny enough scores                                                   |
| Royal Archer website                                | (preferably the worst ones a                               | available) until you are allow                              | ed to verify the remaining s                                 | cores. Note: The 'Total                                   | - Average" line w                          | ill be bold if the tota                              | l is higher then the person's highest                                                    |
| Period Royal Round                                  | average for that shoot v                                   | with that weapon.                                           |                                                              |                                                           |                                            |                                                      |                                                                                          |
| Royal Round     2010 Modern Season     Submit Score | The Scorekeeper last ap                                    | proved scores for this sh                                   | oot on: 9/1/10 (1 rema                                       | ning to be Approved)                                      |                                            |                                                      |                                                                                          |
| Verify Scores                                       | Scadian                                                    | Mundane                                                     | Group                                                        | Weapon                                                    | Event                                      | Date                                                 | Total - Average                                                                          |
| Badges                                              | 40 Yard                                                    | 30 Yard                                                     | 20 Yard                                                      | Timed                                                     |                                            |                                                      | Verify                                                                                   |
| Official Ranks                                      |                                                            |                                                             | There are no Royal Round                                     | - 2010 Modern Season scores                               | to be verified by you at                   | this time.                                           |                                                                                          |

### At the request of your peers a new and improved hall of records awaits you!

The Mobile Scoresheet allows both on-range score submission from internet capable phones and a handy 'fast track' to scoresheet data entry.

Open the Mobile Scoresheet from the left column menu.

| Change S    | Score   | Shee      | t Event | Information  |
|-------------|---------|-----------|---------|--------------|
| Date        | 9       | 24        | 2012    | (mm/dd/yyyy) |
| Event       | Adiantu | ım Practi | ce      |              |
| Kingdom     | An Tir  |           | •       |              |
| Local Group | Adiantu | ım, Baro  | ny      | •            |
| Event Type  | Practic | e (P)     | -       |              |
| Save Char   | iges    |           |         |              |

**Select the DATE** the scores were shot on.

#### Select the Local Group. This can be where it was held, or the group that hosted it, depending on your custom.

Name the Event. NOTE: If the scores were shot at a Practice the site lists Date and the Event Type with each score, so 'Wednesday Indoors' might be a better name than Jun8PracticeAdiantum because the second is redundant.

 
 Date
 9
 18
 2012
 (mm/dd/yyyy)

 Event
 Adiantum Practice

 Kingdom
 An Tir
 •

 Local Group
 Adiantum Barony
 •

 Event Type
 Select a Local Group
 •

 Adiantum Barony
 •

 Save Chari Akomebir. Canton Ambergard. Shire
 •

 Appledore, Shire
 Aquatern, Barony
 •

 Thir same and data
 Bearwood. Canton
 •

 Bitar End. Shire
 Barony
 •

 Bitar End. Shire
 Boroling Shire
 •

 Coeur du Val. Shire
 Coolid Mor, Shire
 •

 Cold Keep, Shire
 Coorwain, Shire
 •

 Cold Mor, Shire
 Cold Mor, Shire
 •

 Cold Keep, Shire
 Corwain, Shire
 •

 Cold Keep, Shire
 •
 •

**Change Score Sheet Event Information** 

(Look at a personal page to see how the various shoots appear in a list.)

#### Select the Type of event.

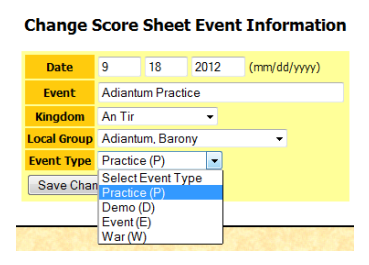

This handy tool will allow your archers to quickly review their scores and see where they have been shooting. Skill is improved by testing oneself on multiple ranges and experience with multiple marshals.

Not everyone can travel, but try to get as many names and places on your list as you can!

Save your changes.

#### Select the SHOOT (Royal Round, Period Royal, York, etc.)

| Date 18 Sep 2012 | Marshal Johanna Trewpeny Event Adiantum Practice in Adiantum as a Practice Change |
|------------------|-----------------------------------------------------------------------------------|
| Select a Shoot   | ✓ Add Name                                                                        |
| Show Menu        | All Timers 30 Sec 45 Sec                                                          |

#### Click the Add Name - to add to the mobile page

(This is for individuals <u>already in the system</u>. You cannot add new people to the site here. For that, go to Marshal -->Tools --> Name -Add)

**Select the individuals** for A SINGLE BOW TYPE that you have on your scoresheet or those you submit scores for regularly. Select weapon, then add. You can now return to the Mobile Scoresheet to enter scores OR add people with another bow type. This process gives a line for each person *for that type of shoot, with that type of bow*.

#### You can have many types of shoot or bow on this page.

(see example next page)

If you have someone who shoots both Royal Round and Period Royal

Round, or any other combination, go back to "Select the shoot" and add them for those shoots. **Make Sure of Bow Type.** You can have a line for Kevin with Recurve, and Kevin with Longbow - if he shoots both. **Once added to the Mobile Scoresheet each line(shoot/person/bowtype) will remain until you use the 'Remove' button.** 

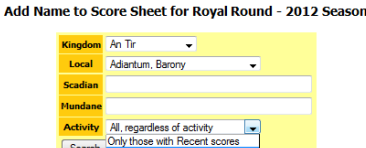

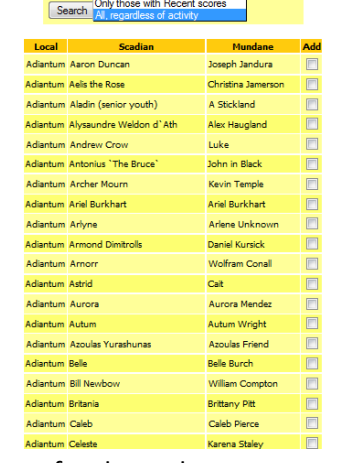

Unlike the normal submit score page which prevents you from entering more than one score per day. The Mobile allows you to **enter every score a person shot** for a single date and save them one after another. They are sent to the 'Verify' page. After all the day's scoresheets have been entered go to the 'Verify' page, discard the low scores and verify the appropriate highest.

| 2012 Season,         | Royal          | Round                   | (Royal F       | Round)         | 11/1/1         | L1 - 10/3      | 1/12           | Save           | Add            |                | Remove Clear         |                |   |
|----------------------|----------------|-------------------------|----------------|----------------|----------------|----------------|----------------|----------------|----------------|----------------|----------------------|----------------|---|
| Name                 | 4              | 0 Yard                  | 30 Yard        | 20 Yar         | d Tim          | ed             | Total          | Weapon         | Last           | Total          | Name                 |                |   |
| Gregory of Grandsea  |                |                         |                |                |                |                | 0              | Open           |                | C              | Gregory of Grandsea  |                |   |
| Iurii Levchenich     |                |                         |                |                |                |                | 0              | Open           |                | I              | urii Levchenich      |                |   |
| Johanna Trewpeny     |                |                         |                |                |                |                | 0              | Open           |                | J              | ohanna Trewpeny      |                |   |
| Kevin Sorok          |                |                         |                |                |                |                | 0              | Open           |                | к              | evin Sorok           |                |   |
| Kuroshimo, Masamune  |                |                         |                |                |                |                | 0              | Open           |                | ĸ              | (uroshimo, Masamune  |                |   |
| Luciano Foscari      |                |                         |                |                |                |                | 0              | Open           |                | L              | uciano Foscari       |                |   |
| Nathair              |                |                         |                |                |                |                | 0              | Open           |                | N              | lathair              |                |   |
| Saethryth Seolforloc |                |                         |                |                |                |                | 0              | Longbow        |                | S              | aethryth Seolforloc  |                |   |
| Name                 | 4              | 0 Yard                  | 30 Yard        | 20 Yar         | d Tim          | ed             | Total          | Weapon         | Last           | Total          | Name                 |                |   |
| William Cristofore o |                |                         |                |                |                |                | 0              | Open           |                | ٧              | Villiam Cristofore o |                |   |
| 2012 Season,         | York R         | tound (                 | York Ro        | und)           | 11/1/11        | - 10/31/       | 12             |                |                |                |                      |                |   |
| Name                 | A-100<br>Yards | B-100<br>Yards          | C-100<br>Yards | D-100<br>Yards | E-100<br>Yards | F-100<br>Yards | G-100<br>Yards | H-100<br>Yards | I-100<br>Yards | J-100<br>Yards | Name                 | K-100<br>Yards |   |
| Gregory of Grandsea  | 0              | 0                       | 0              | 0              | 0              | 0              | 0              | 0              | 0              | 0              | Gregory of Grandsea  | 0              | ] |
| Johanna Trewpeny     | 0              | 0                       | 0              | 0              | 0              | 0              | 0              | 0              | 0              | 0              | Johanna Trewpeny     | 0              | 1 |
| Kuroshimo, Masamune  | 0              | 0                       | 0              | 0              | 0              | 0              | 0              | 0              | 0              | 0              | Kuroshimo, Masamune  | 0              | 1 |
| Saethryth Seolforloc | 0              | 0                       | 0              | 0              | 0              | 0              | 0              | 0              | 0              | 0              | Saethryth Seolforloc | 0              | 1 |
| 2012 Children        | Seaso          | o <mark>n, You</mark> t | th RR - C      | hildrer        | ı (Youtl       | ı RR - (       | Childre        | en) 11/        | 1/11 - 10      | /31/12         | Save Add             | R              | e |
| Name (Age)           | 20             | Yard                    | 15 Yar         | ď              | 10 Yard        |                | 30 Sec         | Timed          | Т              | otal           | Weapon               | Las            | t |
| Zander (6)           |                |                         |                |                |                |                |                |                |                | 0              | Youth Open           |                |   |
|                      |                |                         |                |                |                |                |                |                |                |                |                      |                |   |

This saves math errors from happening and you know each archer will get their best score.

Normally pressing Tab moves you along each column for on-range entry. For entering from scoresheets go to the very bottom of the page and click the words "by score" which will allow Tab to move you along the row of one person's score, a great boon to those with pages of event range activity!

| <ul> <li>Any "Save" button will save the scores for AU of the shorts. You should, SAVE AFTER FACH FND is recorded so that the scores are not lost in case you losse connection, the browser crashes, or you yammer on too long between end.</li> <li>Your browser must have JavaScript enabled to receive all the user friendly errors.</li> <li>Inds marked with a " (stork) are Non-Scoring, it does not get added to the total. But for the score to be complete Non-Scoring ends still must have a numeric entry. Enter 0 (zero) for a blank.</li> <li>Enter ar "(pound) to return an End to the unsubmitted state.</li> <li>All Names are shortened to the first 20 characters to keep column size down.</li> <li>For Competitive Shortened to the first 20 characters to keep column size down.</li> <li>For Competitive Shortened you must enter Notes and select who is baing Chalenged before the score may be submitted.</li> <li>When you are dome shouling, don't forget to ge and Yerify the scores that you submitted.</li> <li>By default this page is setup to tab through scores as they are shot <u>By End</u> mode.</li> </ul> | nees for <b>All</b> of the shorts. You should <b>SAVE AFTER FACH FIND</b> 's recorded so that the scoes are not lost in case you loose connection, the browser crashes, or you yammer on too long between end<br>t enabled to receive all the user friendly errors.<br>Non-Scoring, it does not get added to the total. But for the score to be complete Non-Scoring ends still must have a numeric entry. Enter U (zero) for a blank.<br>d to the unsubmitted state.<br>st 20 characters to keep column size down.<br>enter Notes and select who is being Challenged before the score may be submitted<br>if Urget Lu gu and Verify the scores that you submitted.<br>b through scores as they are shot <u>By End</u> mode. |
|----------------------------------------------------------------------------------------------------|----------------------------------------------------------------------------------------------------|
|----------------------------------------------------------------------------------------------------|----------------------------------------------------------------------------------------------------|

To empty all the numbers from the mobile scoresheet select Clear. The archer's names will remain, so next time you only need to change the date!

#### Clear the Score Sheet for Royal Round - 2012 Season

To delete an archer from the mobile list use Remove. It will not remove them from the entire site, just your mobile scoresheet.

| Are you sure you wish to Clear ALL the scores? |
|------------------------------------------------|
|                                                |
| Yes, Clear the scores                          |
|                                                |
| NOI Return to shooting                         |
| No: Retain to shooting                         |

# Now the world watches as many Kingdoms gather to challenge each other in the Inter Kingdom Archery Competition, and your archers depend on you!

or scorekeeper.

The Inter Kingdom Archery Competition (IKAC) page allows you to submit an IKAC score and extract from it the Royal Round (RR) scores for our Kingdom. Follow the IKAC link. Enter the data as for any shoot.

| Local Kingdom RR  |                                                                                                  |  |  |  |  |  |  |
|-------------------|--------------------------------------------------------------------------------------------------|--|--|--|--|--|--|
| Local RR          | Do NOT submit Local Scores                                                                       |  |  |  |  |  |  |
| Local Weapon Type | Do NOT submit Local Scores<br>2012 Period Season, Period Royal Round<br>2013 Season Barrel Bound |  |  |  |  |  |  |
| 40 Yard           | 2012 Season, Royal Round<br>2013 Period Royal Round                                              |  |  |  |  |  |  |
| 40 Yard           | 2013 Royal Round                                                                                 |  |  |  |  |  |  |

CRITICAL: Select the "Local Royal Round" and choose the Local Weapon type.

Now go to the Verify pages of *each* shoot.

On the Royal Round select 'denied' for the *lower score* of each archer.

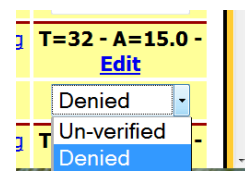

Click Submit. (this deletes the invalid score - it does not send it any further or send any e-mails)

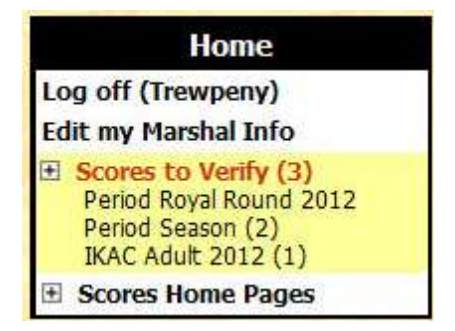

become available. Choose wisely.)

If you neglect this step you will have to submit each of the Royal Round scores individually or they will not be sent to your Kingdom's page

(In some Kingdoms the RR overlap the IKAC. An option of which year the score was Shot in will

Once there is only ONE score per archer you can 'Verify' the higher scores... click Submit.

| Scadian                 | Mundane       | Group    | Weapon | Event             | Date             | Total - Average             |
|-------------------------|---------------|----------|--------|-------------------|------------------|-----------------------------|
| 40 Yard                 | 30 Yard       | 20 Yard  | Timed  |                   |                  | Verify                      |
| Jacopo Battista de Luca | Jacob Edmonds | Adiantum | Open   | Adiantum Practice | <u>26 Aug 10</u> | T=49 - A=15.0 - <u>Edit</u> |
| 5                       | 9             | 23       | 12     |                   |                  | Verified -                  |
| Johanna Trewpeny        | Shawna Staley | Adiantum | Open   | Adiantum Practice | <u>26 Aug 10</u> | T= Un-verified dit          |
| 7                       | 7             | 11       | 14     |                   |                  | Verified                    |

Now go to the IKAC Verification page. Once you verify each, click Submit.

You are successful! Huzzah!

|          | Event           | Date      | Total - Average            |  |  |
|----------|-----------------|-----------|----------------------------|--|--|
|          | 30 Yard 30 Yard |           | Verify                     |  |  |
| 20 Timed |                 | 20 Timed  |                            |  |  |
| 1        | Practice        | 23 Nov 12 | T=22 - A=n/a - <u>Edit</u> |  |  |
| 1        | 1               | 11        | Verified -                 |  |  |
|          | 1               | 1         |                            |  |  |

Many thanks to Master Jonathas for his creative work, and to those who encourage and keep the site available in each Kingdom for the Archers and Marshals of the Society of Creative Anachronism!!

by the Honorable Lady Johanna Trewpeny, AnTirian Lady of the Bow, November 2012